## Signing Documents with DocuSign – Instructional Guide

Signing a document with DocuSign is quick, easy, and does not require you to have a DocuSign account. However, an account has been made available for all PVAMU faculty, staff and students and can be accessed utilizing your PVAMU email address. Your DocuSign account enables you the convenience to save your documents for record purposes and future reference.

## To access your DocuSign account, please take the following steps:

1. Visit <u>https://www.docusign.com</u> and click the "Log In" icon.

| Sdes 1-877-720-2040 Support Access Documents<br>CONTACT SALES FREE TR<br>DOCCUSIGGN<br>Please log in to your account<br>wwrohrman@pvamu.edu<br>CONTINUE                                                                                                    |
|----------------------------------------------------------------------------------------------------|
| Sales 1-877-720-2040 Support Access Documents CONTACT SALES FREE TRI DOCCUSIGN Please log in to your account wwrohrman@pvamu.edu CONTINUE                                                                                                    |
| CONTACT SALES FREE TRU<br>DOCUSIGN<br>Please log in to your account<br>wwrohrman@pvamu.edu<br>CONTINUE                                                                                                    |
| DocuSign <sup>®</sup><br>Please log in to your account<br>wwrohrman@pvamu.edu<br>continue                                                                                                    |
| Please log in to your account<br>wwrohrman@pvamu.edu<br>continue                                                                                                    |
| wwrohrman@pvamu.edu<br>CONTINUE                                                                                                    |
| CONTINUE                                                                                                    |
|                                                                                                    |
| No account? Sign up for free                                                                                                    |
| User Name         Password         Remember me on this computer         Warning! Unauthorized use of this system is prohibited. There can be no expectation of privacy except as provided by privacy laws. Usage may be subject to security testing and monitoring. Misuse is subject to criminal prosecution.         Click here to reset your password |
|                                                                                                    |

4. Edit your "My DocuSign ID" and select a desired electronic signature to complete your account profile.

## To sign your document using DocuSign, please take the following steps:

- 1. The signing process starts when you receive a secure email notification to review and sign a document.
- 2. Review the DocuSign email: Open the email and review the message from the sender.

Click "Review Document" to begin the signing process.

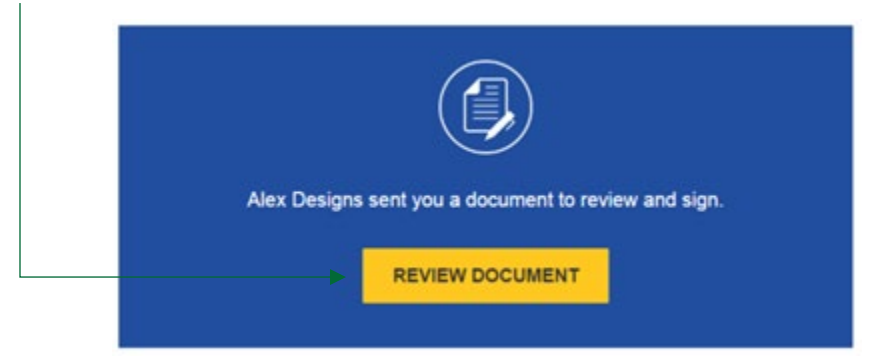

- 3. Agree to sign electronically: Review the consumer disclosure, and select the checkbox "I agree to use Electronic Records and Signatures".
- 4. Click "Continue" to begin the signing process.

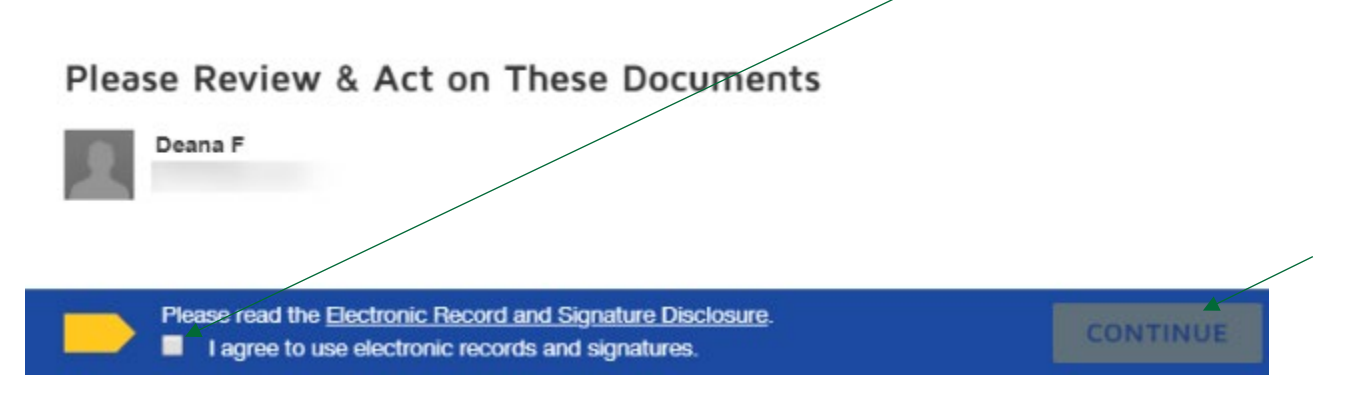

- 5. Important! To view and sign the documents, you must agree to conduct business electronically.
- 6. Start the signing process: Click the "Start" tag on the left to begin the signing process. You are taken to the first tag requiring your action. Click the "Sign" tag.

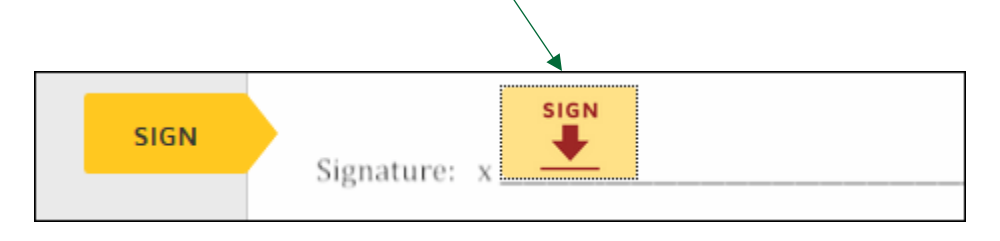

7. Verify your <u>signature</u> and or <u>initials</u> are correct.

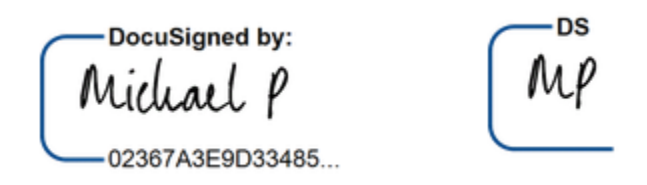

- 8. Confirm signing: When you finish clicking all signature tags in the document, confirm signing by clicking "**Finish.**" A message appears stating that you have completed your document.
- 9. You can now download a PDF copy or print a copy of the document. The sender receives an email with the signed document attached, and the signed document appears in their DocuSign account.